## <u>GSPK இணையதளத்தில் பதிவுச்செய்வது எப்படி</u>

- 1. தங்கள் உலாவியியலில் (Browser) <u>https://www.sampradayamanjari.org/</u> என்ற இணையதளத்தைத் திறக்கவும்.
- 2. வலக்கை ஓரத்தில் User என்பதை சொடுக்கவும் (Click). அதில் Register எனுமிடத்தை சொடுக்கவும் (Click).

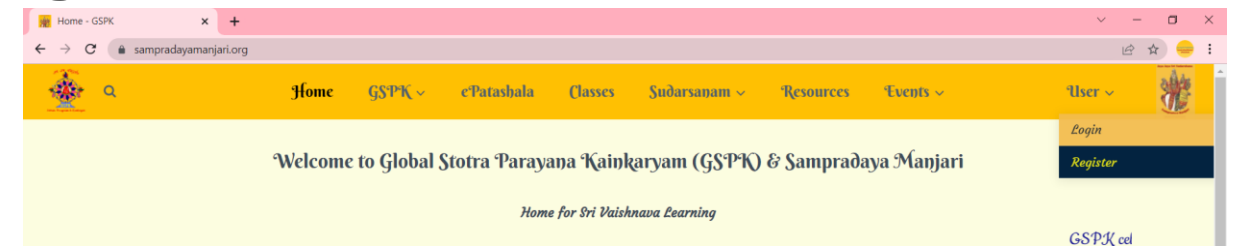

- 3. இணையதளத்தில் பதிவதற்கான பக்கம் திறக்கும்.
  - a. Username:

இவ்விடத்தில் தாங்கள் விரும்பும் பெயரைப் பதிவிடவும். இதனைக்கொண்டே நீங்கள் பின்னர் இணையதளத்தில் நுழையமுடியம் என்பதால், தாங்கள் எளிதில் ஞாபகம் வைத்துக்கொள்ளும் பெயரைப்பதிவிடவும்.

| Register - GSPK × +          |             |                    |            |         |              |           |          | ~      | -   | o ×            |   |
|------------------------------|-------------|--------------------|------------|---------|--------------|-----------|----------|--------|-----|----------------|---|
| ← → C 🌲 sampradayamanjari.or | g/register/ |                    |            |         |              |           |          | 07     | @ ☆ | <del>-</del> : |   |
| ۹ م                          | Home        | GS₽K ∼             | cPatashala | Classes | Sudarsanam ~ | Resources | Events ~ | User ~ | 200 | ŧ              | • |
|                              |             |                    |            |         |              |           |          |        |     |                |   |
|                              |             | Username *         |            |         |              |           |          |        |     |                |   |
|                              |             | satyabhamakrishnan |            |         |              |           |          |        |     |                |   |
|                              |             | Salutation *       |            |         |              |           |          |        |     |                |   |

b. Salutation:

Srl அல்லது Smt. அல்லது Sow - தங்களுக்கு உரித்தானதைத் தேர்வுசெய்யவும்.

## c. Password:

- i. இவ்விடம் தாங்கள் பதிவிடும் கடவுச்சொல்லுக்கும் (Password) தங்கள் மின்னஞ்சலின் கடவுச்சொலுக்கும் (Email password) சம்பந்தம் இல்லை, வெவ்வேறாக இருக்கலாம் அப்படி இருத்தல் நலம்.
- ii. கடவுச்சொல் (Password) **ஆங்கிலத்தில் மட்டுமே** இருத்தல் வேண்டும்.

- iii. இது குறைந்த பக்ஷம் 8 எழுத்துகள் கொண்டதாக இருத்தல் வேண்டும்.
- iv. மேலும் ஒரு பெரிய எழுத்து (Captial Letter), ஒரு சிறிய எழுத்து (Small Letter) மற்றும் ஒரு எண் (Number) கொண்டதாக இருத்தல் வேண்டும்.
- v. கீழ்காணும் உதாஹரணம் கொண்டு தங்கள் கடவுச்சொல்லை (Password) முடிவு செய்க:

|   | Gspka1234, | Satyakr1, | Mypassword123 |  |
|---|------------|-----------|---------------|--|
| + |            |           |               |  |

| The magnet is sorth T                   |                                                                   |          | C |
|-----------------------------------------|-------------------------------------------------------------------|----------|---|
| ← → C ⓐ sampradayamanjari.org/register/ |                                                                   | 🕶 🖻 🚖 😑  |   |
| او م 🙅                                  | ome GSPK v ePatashala Classes Sudarsanam v Resources Events v     | User ~ 谢 | ^ |
|                                         | First Name                                                        |          |   |
|                                         | Satyabhama                                                        |          | I |
|                                         | Last Name                                                         |          | I |
|                                         | Krishnan                                                          |          | I |
|                                         | E-mail Address                                                    |          | I |
|                                         | satyakrishnan2198@gmail.com                                       |          | I |
|                                         | Password eds to be min 8 characters,<br>Password * ??             |          | ſ |
|                                         | Password needs to be min 8 characters, with at least one small le |          |   |
|                                         | Confirm Password *                                                |          |   |
|                                         | Confirm Password                                                  |          |   |
|                                         |                                                                   |          |   |

d. Confirm Password

-

- i. மேலே பதிவிட்ட கடவுச்சொல்லை மீண்டும் பதிவிடவும்.
- e. Mobile Number Date of Birth, Country, City, Pincode Address, Birth (Tamizh Month) Birth Star இவற்றினை பதிவு செய்யவும்.
- f. Samashrayanam Done, Bharanyasam Done என்னும் இடத்தில் உங்களுக்கு உரியதைத் தேர்வு செய்யவும்.
- g. Who is your Acharyaa என்னுமிடத்தில் தங்களின் ஆசார்ய சம்பந்தத்தை பதிவிடவும்.
- h. Telegram
  - i. இவ்விடம் தங்களின் Telegram ID பதிவுசெய்யவேண்டும்.
  - ii. தங்கள் Telegram செயலியில் Settings  $\rightarrow$ Username என்னுமிடத்தில் இதனைக் காணலாம். உதாஹரணமாக காட்சி பெயர் (Display Name) Mukunth S R என்று இருந்தாலும், என்று Telegram ID @Mukunth\_SR இருக்கும். இவ்விடத்தில் நீங்கள் ஆக பதிவுசெய்யவேண்டியது

https://t.me/Mukunth\_SR

காண்க <u>https://t.me/</u> என்பது அனைவருக்கும் பொது. Mukunth\_SR எனுமிடத்தில் தங்களின் Telegram ID இடுக.

| Register - GSPK × +                     |                                                           | ~ - a ×   |
|-----------------------------------------|-----------------------------------------------------------|-----------|
| ← → C ( sampradayamanjari.org/register/ |                                                           | 🕶 🖻 🕁 😑 🗄 |
| 🎪 9. Home                               | GSPK v cPatashala Classes Sudarsanam v Resources Events v | User -    |
|                                         | Birth Star *                                              |           |
|                                         | Kritthika                                                 |           |
|                                         | Samashrayanam Done? *                                     |           |
|                                         | Yes                                                       |           |
|                                         | O No                                                      |           |
|                                         | Bharanyaasam Done? *                                      |           |
|                                         | Yes                                                       |           |
|                                         | () No                                                     |           |
|                                         | Who is your Acharyaa                                      |           |
|                                         | HH 46th azhagiya singar                                   |           |
|                                         | Telegram 😗 http://t.me/your_telegram_username             |           |
|                                         | Please add your Telegram Username                         |           |
|                                         | Register for Kalakshepams                                 | •         |
|                                         | () Yes                                                    |           |
|                                         | No No                                                     |           |

- i. Register for Kalakshepam
  - i. தகுதியுள்ளவர்கள் காலக்ஷேபத்தில் இணைய விருப்பமிருப்பின் Yes என்று தேர்வு செய்யவும். இல்லையெனில் No என்று தேர்வு செய்யவும்.
- 4. Register
  - a. மேல்சொன்ன அனைத்தையும் பூர்த்திச் செய்தபின், இவ்விடம் சொடுக்கவும் (Click)

| Register - GSPK ×     | +                   |                  |             |         |              |           |          | ~ -    | 3    |
|-----------------------|---------------------|------------------|-------------|---------|--------------|-----------|----------|--------|------|
| · -> C 🌘 sampradayama | njari.org/register/ |                  |             |         |              |           |          | or 🖻 🕁 | -    |
| ۹ 🔆                   | Home                | GS₽K ∽           | cPatashala  | Classes | Sudarsanam ~ | Resources | Events ~ | User ~ | 枪    |
|                       |                     | Birth Star *     |             |         |              |           |          |        |      |
|                       |                     | Kritthika        |             |         |              |           |          |        |      |
|                       |                     | Samashrayanan    | n Done? *   |         |              |           |          |        |      |
|                       |                     | Yes              |             |         |              |           |          |        |      |
|                       |                     | O No             |             |         |              |           |          |        |      |
|                       |                     | Bharanyaasam I   | Done? *     |         |              |           |          |        |      |
|                       |                     | Yes              |             |         |              |           |          |        |      |
|                       |                     | U NO             |             |         |              |           |          |        |      |
|                       |                     | Who is your Ac   | haryaa      |         |              |           |          |        |      |
|                       |                     | HH 46th azha     | giya singar |         |              |           |          |        |      |
|                       |                     | Telegram         | 0           |         |              |           |          |        |      |
|                       |                     | https://t.me/sa  | atyakr      |         |              |           |          |        |      |
|                       |                     | Register for Kal | akshepams 🕜 |         |              |           |          | 1      | 1    |
|                       |                     | Yes              |             |         |              |           |          |        |      |
|                       |                     | O No             |             |         |              |           |          |        |      |
|                       |                     | Pere             | istor       | Logi    |              |           |          |        |      |
|                       |                     | Reg              | ister       | Logi    |              |           |          |        |      |
|                       |                     | 0                | L 📜 💞       | 0 0 0   | 🔮 🚭 🔅        | 🖬 🕸 📓 (   | 2        | ∧ ENG  | 11:1 |

- 5. அனைத்தும் சரியாகயிருப்பின் தங்களுக்கு <u>gspkmembership@gmail.com</u> எனும் மின்னஞ்சலில் இருந்து அஞ்சல் வரும். தங்கள் Spam Promotions Folder அனைத்திடமும் நோக்குக.
- 6. சிரமம் ஏதும் இருப்பின் <u>gspkmembership@gmail.com</u> எனும் முகவரிக்கு மின்னஞ்சல் (Email) அனுப்புக.